## Results

## Allows you to view Race Results from around Australia

| Step | Action                                                                                                    |
|------|----------------------------------------------------------------------------------------------------|
| 1    | Click on Results from the main navigation panel then click on Race Results                                                                                                    |
| 2    | Click on the Race Meeting you require. Alternatively, if the Race Meeting is not listed, search for the Race Meeting by amending one of the following fields: Dates, Venue, Club or State. Then click <b>Search</b> .                              |
| 3    | Select the information you would like to view by clicking on <b>Results, Prize</b><br><b>Money, Betting, In Running</b> or <b>Comments.</b> A black tick indicates that the<br>information has been entered in to the system and is ready to view. |

## Scratching Sheet

Allows you to view Live Scratching Sheets with information on all race meetings

| Step | Action                                                                                                    |
|------|----------------------------------------------------------------------------------------------------|
| 1    | Click on Scratching Sheet from the main navigation panel                                                                                                    |
| 2    | Click on the Race Meeting you require. Alternatively, if the Race Meeting is not listed, search for the Race Meeting by amending one of the following fields: Dates, Venue, Club or State. Then click <b>Search</b> . |
| 3    | Tick the box(es) of the item(s) you would like to display. Then click on <b>Generate Report</b> .                                                                                                    |

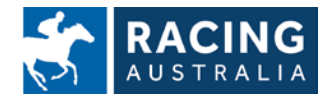